## 北京理工大学新版 VPN 系统简明使用手册

| 1. | FAQ               |                   |            |           |         |                |           |                  |
|----|-------------------|-------------------|------------|-----------|---------|----------------|-----------|------------------|
| 1) | 2007              | 11                | VPN        |           | VPN     |                |           |                  |
|    | 200               | 07 11             |            | VPN       |         | VPN            |           |                  |
|    |                   | (Windows          | /Linux/Mac | 0S )      |         |                | IE        | IE               |
|    |                   |                   | IOS Andro  | id        |         |                |           |                  |
|    |                   |                   |            |           |         |                |           |                  |
|    |                   |                   |            |           |         |                |           |                  |
| 2) | VPN               |                   |            |           |         |                |           |                  |
|    | PC                |                   |            |           |         | <u>https:/</u> | //vpn.bit | <u>. edu. cn</u> |
|    |                   |                   |            |           |         |                | IE        | 2                |
|    | IE                |                   | chrome     |           |         |                |           |                  |
|    | /                 |                   |            |           |         |                |           |                  |
|    | https://vpn.1     | <u>pit.edu.cr</u> | <u>L</u>   |           |         |                |           | IOS              |
|    | Android           |                   | app        |           |         |                |           |                  |
|    | VPN               |                   |            |           |         |                |           |                  |
| 3) | VPN               |                   |            |           |         |                |           |                  |
|    | VP                | N                 |            |           |         |                |           |                  |
|    | VPN               |                   |            |           |         |                |           |                  |
|    |                   | htt               | p://10.0.0 | . 54:8800 | )       |                |           |                  |
|    |                   |                   |            |           |         |                |           |                  |
| 4) | VPN               |                   |            |           |         |                |           |                  |
|    |                   |                   |            |           |         |                |           |                  |
|    | http://lib.b:     | it.edu.cn/        |            | urce/boo  | okDataL | ist.jsp?       | tabIndex  | =1&srLe          |
|    | <u>ftIndex=10</u> |                   | 217        |           |         |                |           |                  |
|    | VPN               |                   |            |           |         |                |           |                  |
|    |                   | 2                 | 015 12 14  |           |         |                |           |                  |

|    |       | Ι   | PN  |         |        |        |       | Window  | S        | Windows |
|----|-------|-----|-----|---------|--------|--------|-------|---------|----------|---------|
|    | XP SP | 2   |     | Windows | 10     |        | Linux |         | Red Hat  | Fedora  |
|    | SuSe  | Ubu | ntu |         | Mac OS |        |       | Mac 1   | 0.11     |         |
| 6) |       | VPN |     |         |        |        |       |         |          |         |
|    |       |     |     | IE      |        | VPN    |       | IE      |          |         |
|    |       |     | IE  | 11      | IE     |        |       | chrome, | Firefox, | opera   |
|    |       |     |     |         |        |        |       | VPN     |          |         |
|    |       |     | IE  |         |        |        |       |         |          |         |
| 7) |       | VPN |     |         |        |        |       |         |          |         |
|    |       |     | VPN |         | IOS    | Androi | id    |         |          |         |

#### 2. PC

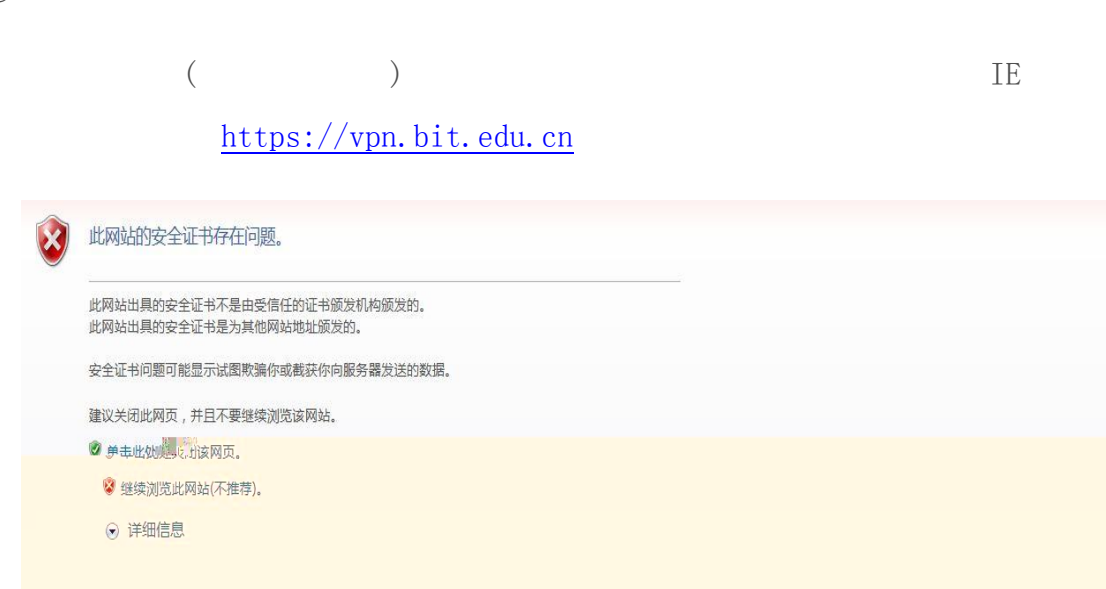

VPN

| <b>此京理工大學</b><br>BEIJING INSTITUTE OF TECHNOLOGY | 简体中文 Enailsh 个                                                                                                    |
|--------------------------------------------------|----------------------------------------------------------------------------------------------------|
|                                                  |                                                                                                    |
| 登录SSL VPN                                        | 1. VTN系统使用与SBLX3000计费客户端一致的用户名和密码登陆;<br>2. <u>SVFWTOUT 且并定</u> 数 登录系统后,如用 查查方,"正在初始<br>化"。 法五载处于且进行经查点,五载 HAT 通过关系要加。在"查查                              |
| 密 码:<br>变录                                       | 6月天英的公式、VPI的中述"张杨孝子で 古一型加利利"有效性学、 王利联<br>日本地路保存 其实或型、过程"重新的重要系统。可以基本"<br>古"加利求"。关州赵王 具后重新登录VPA,并重新安装VPA对空停;<br>3. 咨询电话;00~66914834<br>王纪校鉴据(注<br>蓝肋电点) |

| 價位短以圓拢不安表測见器控件                                                                   |              |  |  |
|----------------------------------------------------------------------------------|--------------|--|--|
| <b>☞(火)</b> 收藏(▲                                                                 | TRO HINGS    |  |  |
| 18.12 (1) https://doi.001.19.1900.0000                                           |              |  |  |
| ● ● ● ● ● ● ● ● ● ● ● ● ● ● ● ● ● ● ●                                            | 的所有用,又用户加引用。 |  |  |
| 有简风险 (图)                                                                         | ?            |  |  |
| 信息栏帮助(                                                                           | D            |  |  |
|                                                                                  |              |  |  |
|                                                                                  |              |  |  |
|                                                                                  |              |  |  |
| +只子安準提子? 请手动下都给供进行安                                                              | 法。           |  |  |
| 未显示安装提示?请手动下载控件进行安                                                               | 装。           |  |  |
| 未显示安装提示?请手动下载控件进行安下载客户阁控件                                                        | 装。           |  |  |
| 未显示安装提示?请手动下载控件进行安<br>下载客户/崩控件<br>跳过控件安装,只使用************************************ | 袭。           |  |  |
| 未显示安装提示?请手动下载控件进行安<br>下载音户测控件<br>跳过控件安装,只像用***2********************************* | 茶。           |  |  |
| 未显示支装提示? 请手动下载这件进行安<br>下载客户制2件<br>践过2件安装,只像用************************************ | <b>族。</b>    |  |  |
| 未显示支续提示? 请手动下载按件进行安<br>下载客户制定件<br>溅过挖件安装,只像用** 端 <sub>做</sub>                    | <i>ي</i> ة.• |  |  |
| 未显示支读提示? 请手动下载按件进行安<br>下载客户制控件<br>践过控件安装,只使用************************************ | <b>茶。</b>    |  |  |
| 未显示支读提示? 请手动下载按件进行安<br>下载客户制控件<br>践讨控件安装,只使用************************************ | <b>茶。</b>    |  |  |
| 未显示支读提示《请手动下载读件进行安<br>下载客户则设件<br>满词设件安禁,只使用************************************  | <i>ي</i> ة.• |  |  |

Active X

| <u> </u> 웃품 |                                                                                                    |          |
|-------------|----------------------------------------------------------------------------------------------------|----------|
|             | <ul> <li>① 允许 Scriptlet</li> <li>③ 禁用</li> <li>⑦ 启用</li> <li>⑦ 提示</li> <li>③ 允许运行以前未使用的 ActiveX 控件而不提示</li> <li>④ 禁用</li> </ul>      | *        |
|             | <ul> <li>运行 ActiveX 控件和插件</li> <li>管理员认可</li> <li>禁用</li> <li>自用</li> <li>提示</li> <li>在没有使用外部媒体播放机的网页上显示视频和动画</li> <li>禁用</li> </ul> | •        |
|             | · · · ·                                                                                                    |          |
| *重          | 新启动 Internet Explorer 之后生效                                                                                                    |          |
|             | 自定义设置                                                                                                    |          |
| ۴۴          |                                                                                                    | <u>.</u> |
| 重置<br>重置    |                                                                                                    |          |
| ŧ۳<br>٤٤    |                                                                                                    |          |

| して<br>また<br>また<br>また<br>また<br>また<br>また<br>また<br>また<br>また<br>また | 理工大学<br>STITUTE OF TECHNOLOGY<br>Windows 安全                                                                            | X                              |     |
|----------------------------------------------------------------|----------------------------------------------------------------------------------------------------|--------------------------------|-----|
|                                                                | Windows 无法验证此驱动程序软                                                                                                    | 的发布者                           |     |
|                                                                | <ul> <li>不安装此驱动程序软件(N)<br/>应量看制造商的网站,获得设备的更新</li> <li>始终安装此驱动程序软件(I)<br/>仅安装未目制造商网站或光量的驱动<br/>损坏运动计算机或窃取信息。</li> </ul> | 所驱动程序软件。<br>图序软件。其他未愿的未签名软件可能会 |     |
|                                                                | ✓ 查看洋细信息(D)                                                                                                    |                                | No. |
|                                                                |                                                                                                    | 5 初始化<br>正在安装组件<br>总体安装进展      | 93% |

VPN

|                                         | 大學<br>ISCHNOLOGY                                                                                      |
|-----------------------------------------|----------------------------------------------------------------------------------------------------|
| 四书放 <b>乐的封张,<sup>会中</sup></b><br>拉内和政策重 | • 美国计算机协会全文店           • 美国化学学会期刊全文店           • 地名英国和人名本古                                            |
|                                         | • 控払外空港研究工業           • ATAA美国航空航天学会期刊、会议论文全文店           • ASme美国机械工程师学会期刊全文店           • Begell對空間形態 |
|                                         |                                                                                                    |
|                                         |                                                                                                    |

VPN

## sangforHTP sangforVNC

# Sangfor SSL VPN cs Support

VPN

| ◆ ● ◆ ● 控制面板 → 控制面板 → 控制面板主页<br>音易已完美的画新 | 所有控制面板项 > 程序和功能<br>卸载或更改程序                 |                                      |                        |        | <b>▼ 4</b>      | 宝<br>摆 程序和功能 | छ <b>चि</b> |
|------------------------------------------|--------------------------------------------|--------------------------------------|------------------------|--------|-----------------|--------------|-------------|
| 9 打开或关闭 Windows 功能                       | 右要判勤屋序,端从列表中将具近中,然后率:<br>组织 ▼ 卸载/更改        | ☆「刺薮」、「更仅」或「珍夏」。                     |                        |        |                 |              | • 0         |
|                                          | 名称                                         | 发布者                                  | 安装时间                   | 大小     | 版本              |              |             |
|                                          | ☑ Notepad++ ☑ NVIDIA 3D Vision 驱动程序 311.06 | Notepad++ Team<br>NVIDIA Corporation | 2014/6/18<br>2014/5/26 |        | 6.6.6<br>311.06 |              |             |
|                                          | 《INVIDIA 图形驱动程序 311.06                     | NVIDIA Corporation                   | 2014/5/26              |        | 311.06          |              |             |
|                                          | 🙎 Pro Surveillance System                  | DH                                   | 2015/1/26              | 145 MB | 4.06.3          |              |             |
|                                          |                                            |                                      |                        |        |                 |              |             |

| )• | 🔮 ▶ 控制面板 ▶         | 网络和 Internet ) | 网络连接 ▶                |                  |
|----|--------------------|----------------|-----------------------|------------------|
| •  | 禁用此网络设备            | 诊断这个连接         | 重命名此连接                | 更改此连接的设置         |
| 1  | 本地连接               |                | <b>本地连接4</b><br>网络电缆站 | <b>遗</b> 出       |
| 1  | Intel(R) 82567LM-3 | Gigabit Ne 🗙   | Sangfor SS            | L VPN CS Support |

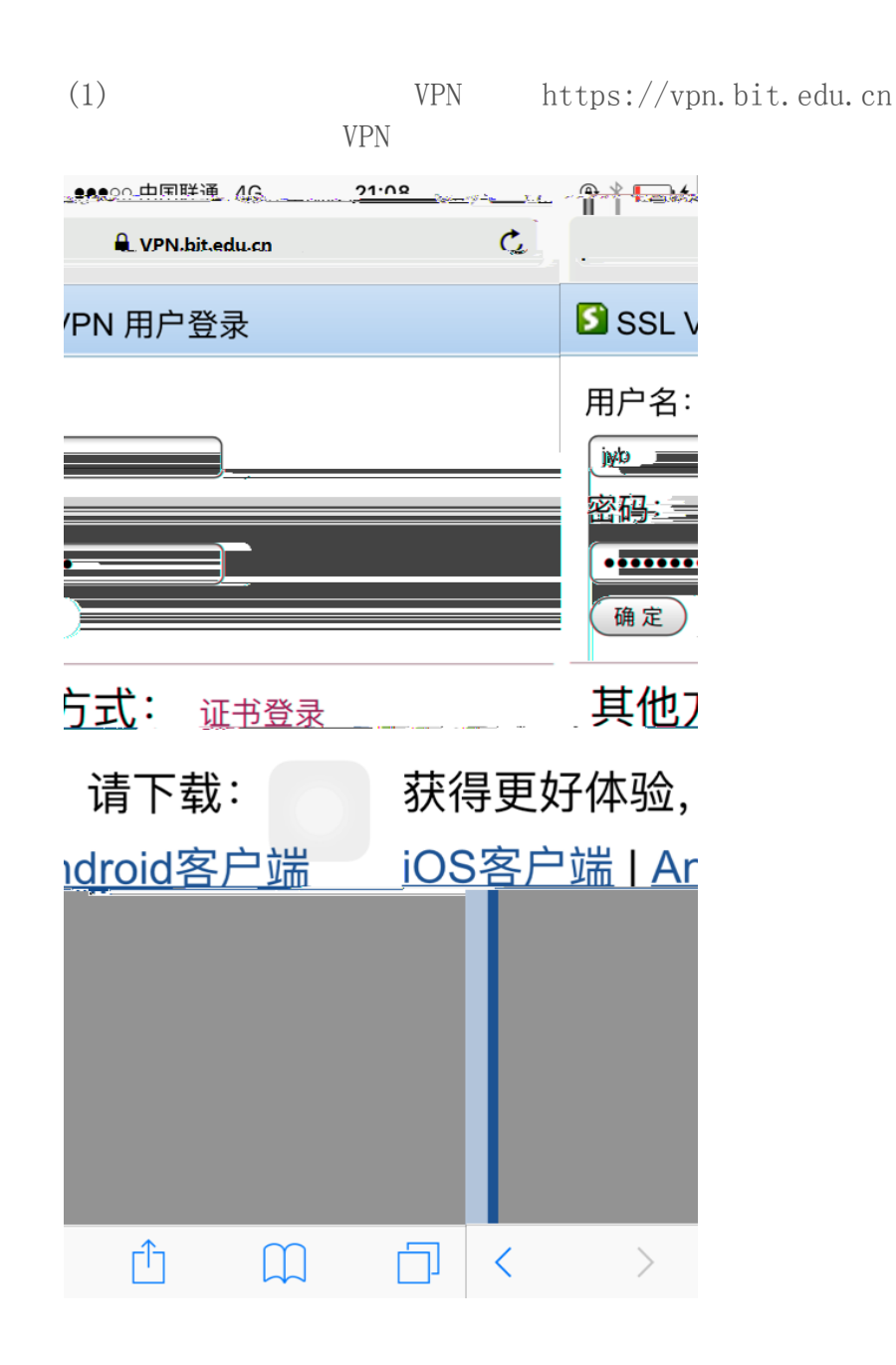

PPTP

| ●●●○○ 中国联通 4G              | 21:08              | @ 🎦 🍊 |
|----------------------------|--------------------|-------|
|                            | 🔒 👔 📲 Vibit.edu.cn |       |
| C                          |                    |       |
| and a second second second |                    |       |
| [20]<br>日前为《道德》》。          |                    |       |
|                            |                    |       |
|                            |                    |       |
|                            |                    |       |
|                            |                    |       |
|                            |                    |       |
|                            |                    |       |
|                            |                    |       |
|                            |                    |       |
|                            |                    |       |
|                            |                    |       |
|                            |                    |       |
|                            |                    |       |
|                            |                    |       |
|                            |                    |       |
|                            |                    |       |
|                            |                    |       |
|                            |                    |       |
|                            |                    |       |
|                            |                    |       |
|                            |                    |       |
|                            |                    |       |
|                            |                    |       |
|                            |                    |       |
|                            |                    |       |
|                            |                    |       |
|                            |                    |       |
|                            |                    |       |

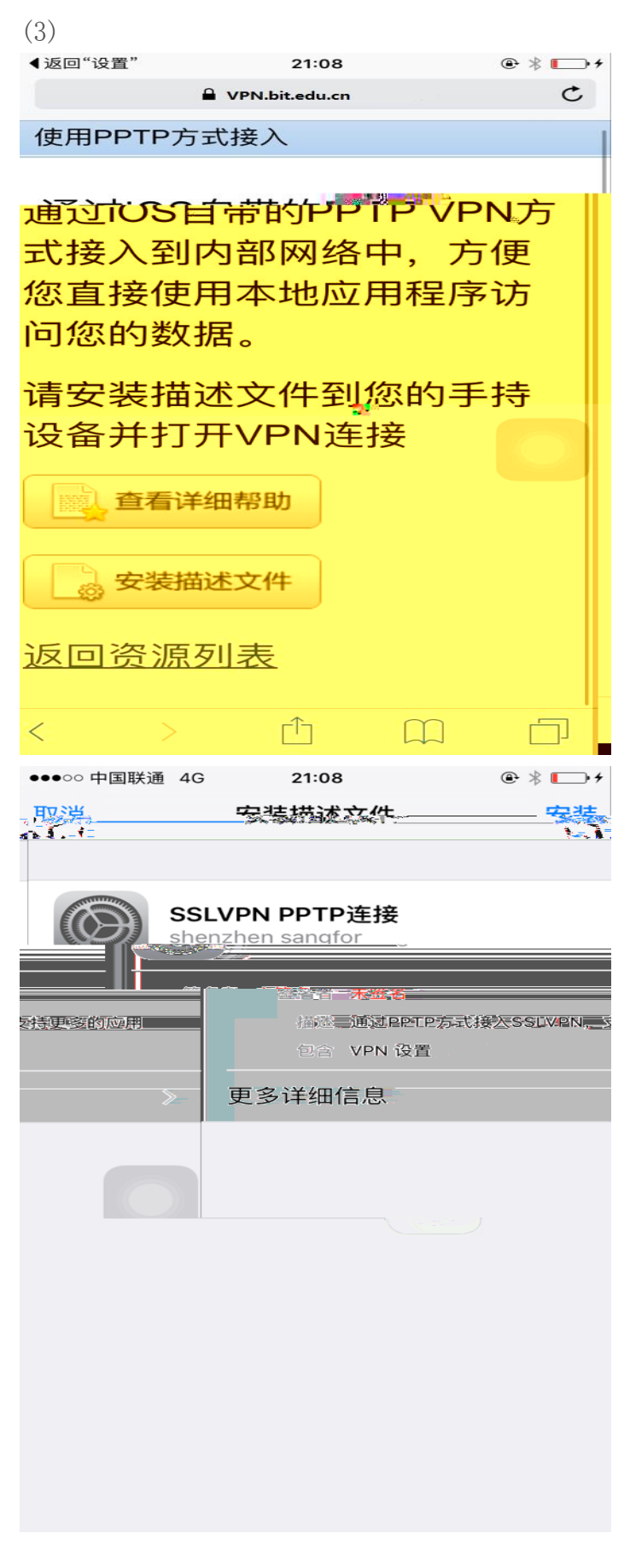

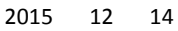

| ●●●○○ 中国联通 4G                             | 21:09                 |              | @ ∦ 💽 ≁                   |
|-------------------------------------------|-----------------------|--------------|---------------------------|
|                                           | **** /1_              | 安装           |                           |
|                                           |                       |              | N (1990)                  |
|                                           |                       |              | VPN                       |
| 器可能会保护、过滤或<br>量。                          | 监测您                   | iPhone       | VPN 服务<br>的网络流量           |
| ᠈的 VPN 可能不安全。<br>聲码和进行此连接时发<br>J能被您的互联网提供 | 使用 PI<br>送或接收<br>者读取。 | PTP<br>文的任   | 使用 PPTF<br>时,您的密<br>何数据均同 |
| 述文件                                       |                       |              | 未签名的描述                    |
| ‡未签名。                                     |                       |              | 此描述文作                     |
|                                           |                       |              |                           |
|                                           |                       |              |                           |
|                                           |                       |              |                           |
|                                           |                       |              |                           |
| マント<br>安装                                 | ₩ <u>****</u><br>取消   |              | 警告                        |
|                                           |                       |              |                           |
|                                           | VPN                   |              |                           |
| İ滤或监测您 iPhone                             | VPN 刖<br>的网络          | 服务器可能<br>流量。 | 能会保护、注                    |
|                                           |                       | <u> </u>     | 殿上西传三三                    |
| 时一定的容易和进行                                 | 行此注意的互联网              | 明波这<br>机提供者论 | 以接收的社子<br>●取。             |
|                                           |                       |              |                           |
| aan發展祭辞描述辛件                               |                       |              |                           |
| 述文件未签名。                                   |                       |              | 此描述                       |
|                                           |                       |              |                           |
|                                           |                       |              |                           |
|                                           |                       |              |                           |
|                                           |                       |              |                           |
|                                           |                       |              |                           |
|                                           |                       |              |                           |
| 安装                                        |                       |              |                           |
|                                           |                       |              |                           |
|                                           |                       |              |                           |
|                                           |                       |              |                           |

2015 12 14

| (4)                 |                |       |               | V          | 'Pl |
|---------------------|----------------|-------|---------------|------------|-----|
| ••••00 <del>4</del> | 国联通 4G         | 21:10 |               | @∦⊡        | +   |
|                     |                | 设置    |               |            |     |
|                     |                | Q 设置  |               |            |     |
|                     | 飞行模式           |       |               | $\bigcirc$ |     |
| <b>?</b>            | 无线局域网          |       |               | 关闭 >       |     |
| *                   | 蓝牙             |       |               | 打开 >       |     |
| ( <sup>(</sup> Å)   | 蜂窝移动网络         | i     |               | >          |     |
| <b>Ť戌</b> ara       | <u>, a</u> ~ 1 | 执.占   | <b>T</b> M. / | <u> </u>   |     |
| /DNI                | • *            |       | R             | VPN        | 11  |
| <b>-</b>            |                | *     | 医鼻骨肌          |            |     |
|                     |                |       |               |            |     |
|                     | >              |       | 通知            |            |     |
|                     | >              |       | 控制中心          |            |     |
|                     | >              | C     | 勿扰模式          |            |     |
|                     |                |       |               |            |     |

PN VPN

### (5) VPN

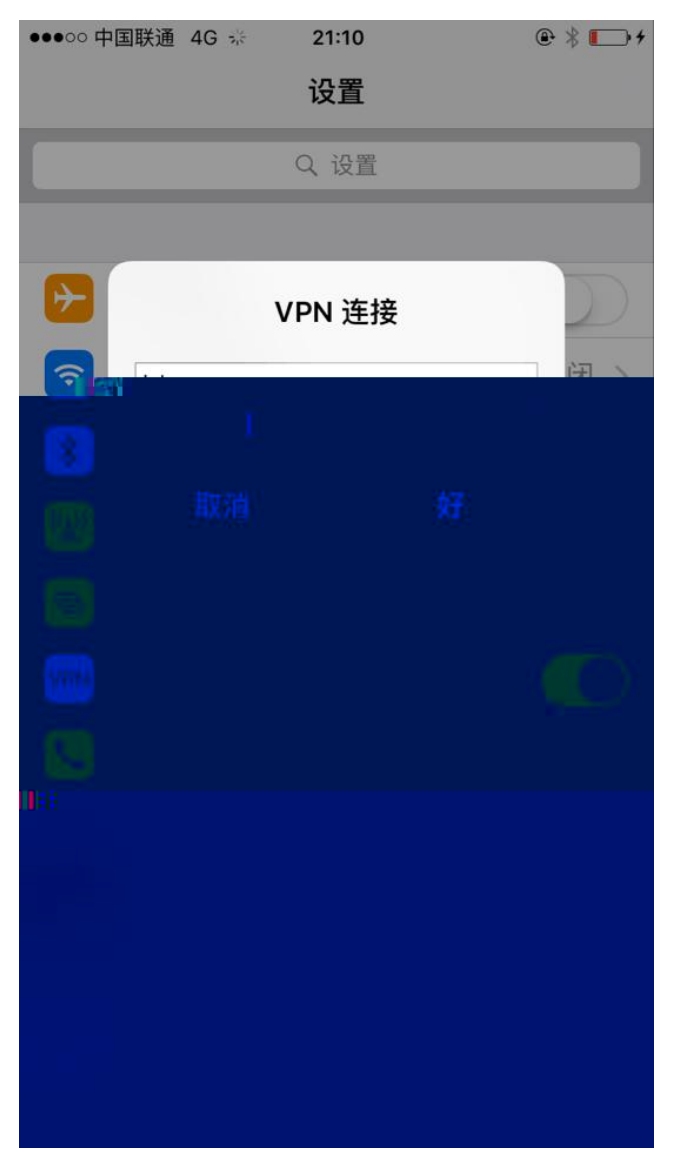

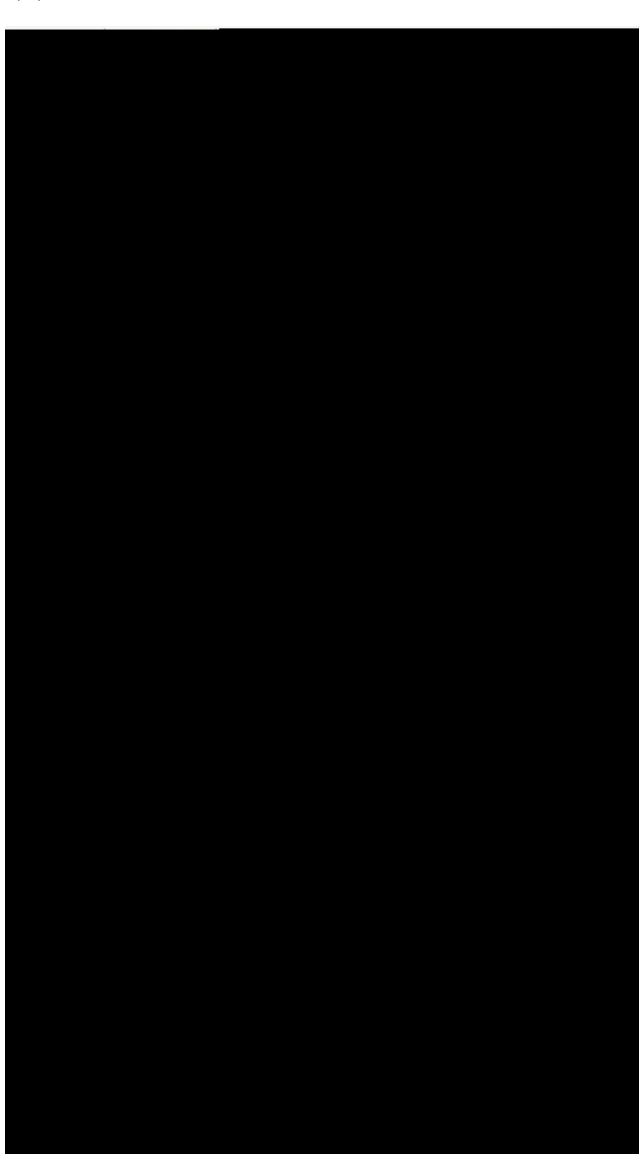

(7) APPStor easyconnect VPN

2015 12 14

(6)